| How to create              | a DDSCP 1                                               | training account           |                 |       | Derby and Derbyshire<br>Selegierding Children Partnership |
|----------------------------|---------------------------------------------------------|----------------------------|-----------------|-------|-----------------------------------------------------------|
| Step 1:                    | Please visit <u>https://ddscp.event-booking.org.uk/</u> |                            |                 |       |                                                           |
| Step 2:                    | Click on 'Register' to set up a new account.            |                            |                 |       |                                                           |
| Events & Courses           | e-Learning                                              | DDSCP Training information | External Events | Login | Register                                                  |
| Registration               |                                                         |                            |                 |       |                                                           |
| Your Details               |                                                         |                            |                 |       |                                                           |
| <b>- - - - - - - - - -</b> |                                                         |                            |                 |       |                                                           |

| First Name *                               |                                                  |                                                                                           |
|--------------------------------------------|--------------------------------------------------|-------------------------------------------------------------------------------------------|
| Last Name *                                |                                                  |                                                                                           |
| Your Role/Job Title *                      |                                                  | Please fill in role.                                                                      |
| Your Organisation *                        |                                                  | Please tell us the organisation you work for.                                             |
| What best describes<br>your organisation * |                                                  |                                                                                           |
| Sector                                     | Please Select V                                  | Please use the drop-down box to choose                                                    |
| Options                                    | Please Select V                                  | organisation.                                                                             |
|                                            | None applicable or no options? <u>Contact us</u> |                                                                                           |
| Line Manager Name *                        |                                                  |                                                                                           |
| Line Manager Email *                       |                                                  |                                                                                           |
| Phone Number *                             |                                                  | Please provide your phone details.                                                        |
| Mobile                                     |                                                  |                                                                                           |
| Organisation Address                       |                                                  | Please provide the address of your organisation.                                          |
|                                            |                                                  | If you are a Supply Teacher, you must provide the name of the school you are working for. |
|                                            |                                                  |                                                                                           |

\* The Line Manager will also receive a copy of any bookings, cancellations or did not attend emails.

Please make sure you have your manager's permission to attend training and they understand they will receive these details.

•

## How to create a DDSCP training account

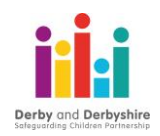

#### Login Details

Please note passwords must be Good or Strong.

| Email *              |  |
|----------------------|--|
| Confirm Email *      |  |
| Password *           |  |
| Requirements         |  |
| Confirm Password *   |  |
| Requirements         |  |
| Terms & Conditions * |  |

□ By registering you agree to the Terms & Conditions

#### Privacy & Consent

□ The information about you collected on this web site is subject to this <u>privacy policy</u>. By disclosing information to us you agree to the terms of the policy.

#### Please complete the check below

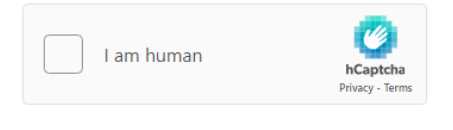

Accessible version of the above Captcha.

Register

# **Step 3:** You will receive an email confirming your registration. If you do not receive the message in your inbox, please check your Junk/Spam folder.

[THIS IS AN AUTOMATED MESSAGE - PLEASE DO NOT REPLY DIRECTLY TO THIS EMAIL]

PLEASE NOTE: To confirm your opt-in with us please follow this link.

Step 4: You will now be able to log in to access training and e-learning courses.

### Further Information about your account

Your Training Account will allow you to access all courses, events and e-learning. You will be able to:

- book on a course
- cancel a course
- keep a digital record of your training
- complete evaluations
- download and print off your certificates
- reset your password
- update your personal details